# Applying for Meal Benefits A Step-By-Step Guide

For assistance with the application, visit the School Nutrition Program at dcsd.net/snp or call the SNP office at 775-782-7613.

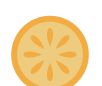

## LOG INTO INFINITE CAMPUS PARENT PORTAL

Use a mobile device or desktop to log in to the Infinite Campus Parent Portal.
 Scan the QR code on this flyer or visit *www.dcsd.net/ic* to access the IC login page.

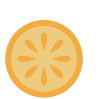

## ACCESS THE MEAL BENEFITS SECTION

- On the left-hand sidebar, select the "More" option from the menu.
- Under "More," find and click on "Meal Benefits."

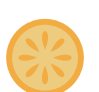

# **STEP 1-3: START THE APPLICATION**

- Once in the Meal Benefits section, click on the "Meal Benefits Application" button to begin.
- After reviewing Steps 1-3, click "Next" to continue.

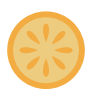

#### **STEP 4: ADD HOUSEHOLD MEMBERS**

- Review the listed household members. If necessary, add any missing members by clicking "Add Household Member."
- Ensure that all household members are correct, including the student enrolled in school, and click "Next."

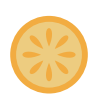

#### **STEP 5: INDICATE BENEFIT RECIPIENTS**

- Answer whether any household members are receiving benefits such as SNAP, TANF, or FDPIR.
- Select "Yes" or "No" accordingly, then click "Next."

## **STEP 6: CONFIRM STUDENT INFORMATION**

- Select the appropriate checkboxes to confirm which household members are students. If your child is a student, click both the child and student box.
  Ensure accuracy in this step, as it affects the
- Ensure accuracy in this step, as it affects the eligibility review.

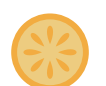

#### **STEP 7-8: CONFIRM FOSTER STATUS & INDICATORS**

- Step 7, Indicate if any of the listed students are foster children by selecting "Yes" or "No."
- Step 8, Indicate whether any of the listed students are classified as migrant, homeless, or runaway.

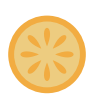

#### **STEP 9: REPORT HOUSEHOLD INCOME**

- Enter the gross income for each household member. If they do not have income, select "No Income."
- Include the total child income if applicable. If there is none, enter "0."

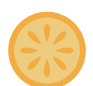

#### STEP 10-12: REVIEW AND SUBMIT

- Review all the information you've entered, ensuring that all details are accurate and complete.
- Social Security Number (SSN): Enter the last four digits of your Social Security Number. If you do not have an SSN, check the box labeled "I do not have a SSN."
- Children's Racial and Ethnic Identities: This section asks for optional information about your children's race and ethnicity. You can choose to respond or select "No Response." This does not affect your eligibility for meal benefits.
- Authorization Statement: You must read and agree to the authorization statement by selecting "Yes." This confirms that all information provided is truthful and complete.
- Once all sections are filled out, sign and click the "Submit" button to complete your application.

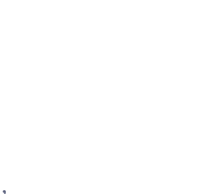

| Home               | More                                     |  |
|--------------------|------------------------------------------|--|
| Calendar           | 1. 1. 1. 1. 1. 1. 1. 1. 1. 1. 1. 1. 1. 1 |  |
| Assignments        | Address Information                      |  |
| Grades             | Contact List                             |  |
| Grade Book Updates | Demographics                             |  |
| Attendance         | Family Information                       |  |
| Schedule           | Important Dates                          |  |
| Food Service       | Lockers                                  |  |
| Fees               | Meal Benefits                            |  |
| More               | Student Login Info                       |  |
| $\smile$           | Online Resistration and Undate           |  |

SCAN THE QR CODE BELOW TO LOGIN TO INFINITE CAMPUS!

| Home | Meal Benefits Application                                                                                                    |  |  |
|------|----------------------------------------------------------------------------------------------------|--|--|
|      | Children (Step 6 of 12)                                                                                                    |  |  |
|      | Student Members of the household must be confirmed by selecting the check box next to their name. A student is a person who will be enrolled in the school distric |  |  |
|      | year. Non-student members should not be selected. After you have identified student members select 'Next' to continue.                                             |  |  |
|      | BOAR                                                                                                    |  |  |
|      | 08/19/1986<br>Gender: F                                                                                                    |  |  |
|      |                                                                                                    |  |  |
|      | Grider: M                                                                                                    |  |  |
|      | Minden Bemestary School (0K)                                                                                                    |  |  |
|      | 09/25/2018<br>Gender: M                                                                                                    |  |  |
|      |                                                                                                    |  |  |